Advanced Diagnostics

## Smart Pro Zdalna naprawa

Przewodnik

## Przygotowanie urządzenia

Rozpocznij podłączając urządzenie do komputera przy użyciu kabla USB oraz upewnij się, że zasilacz DC jest również podłączony.

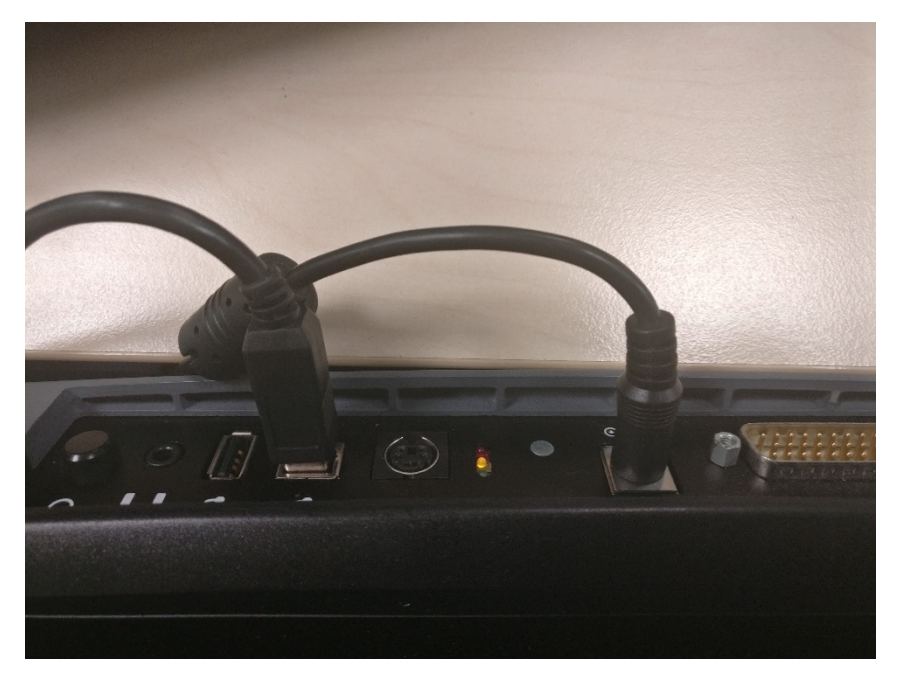

Następnie wciśnij przycisk uruchamiania, ZIELONA dioda zacznie szybko mrugać.

Kontynuuj trzymanie przycisku, zacznie szybko mrugać POMARAŃCZOWA dioda, a następnie CZERWONA.

Puść przycisk w momencie, kiedy CZERWONA dioda mruga szybko.

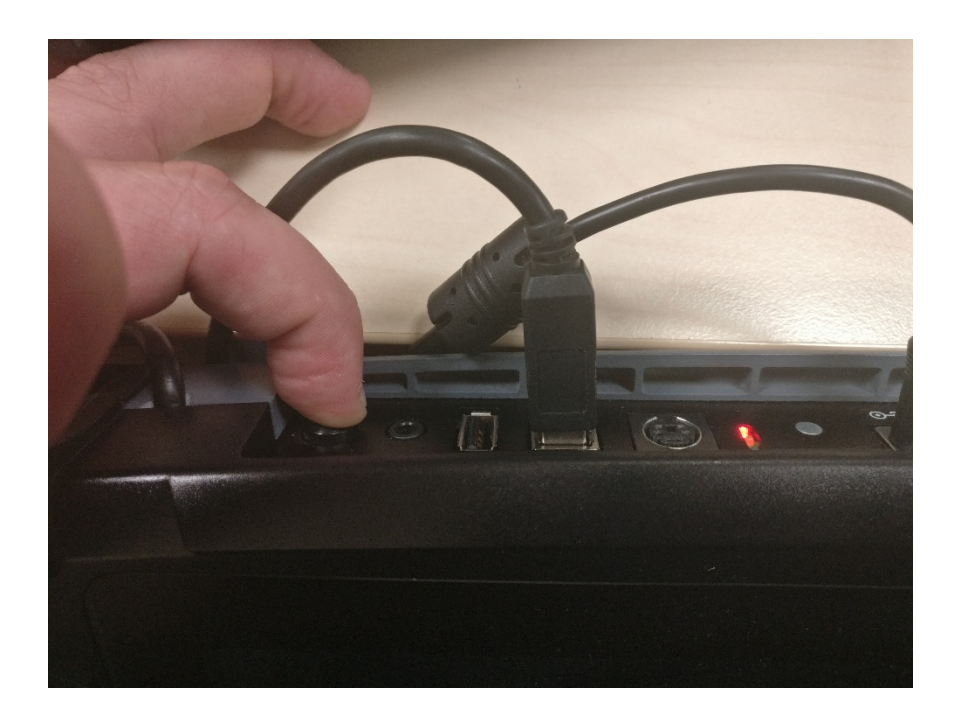

Następnie CZERWONA dioda zacznie mrugać wolniej, ekran pozostanie czarny. Jest to tryb CZERWONY- "RED Mode" or "RED Light Mode"

## Przeprowadzenie naprawy zdalnej

Uruchom program AD Loader i upewnij się, że posiadasz wersję 6.7.5 lub późniejszą

Wybierz ikonę SmartPro

Pojawi się okno z zapytaniem czy chcemy zdalnie naprawić urządzenie. Naciśnij TAK

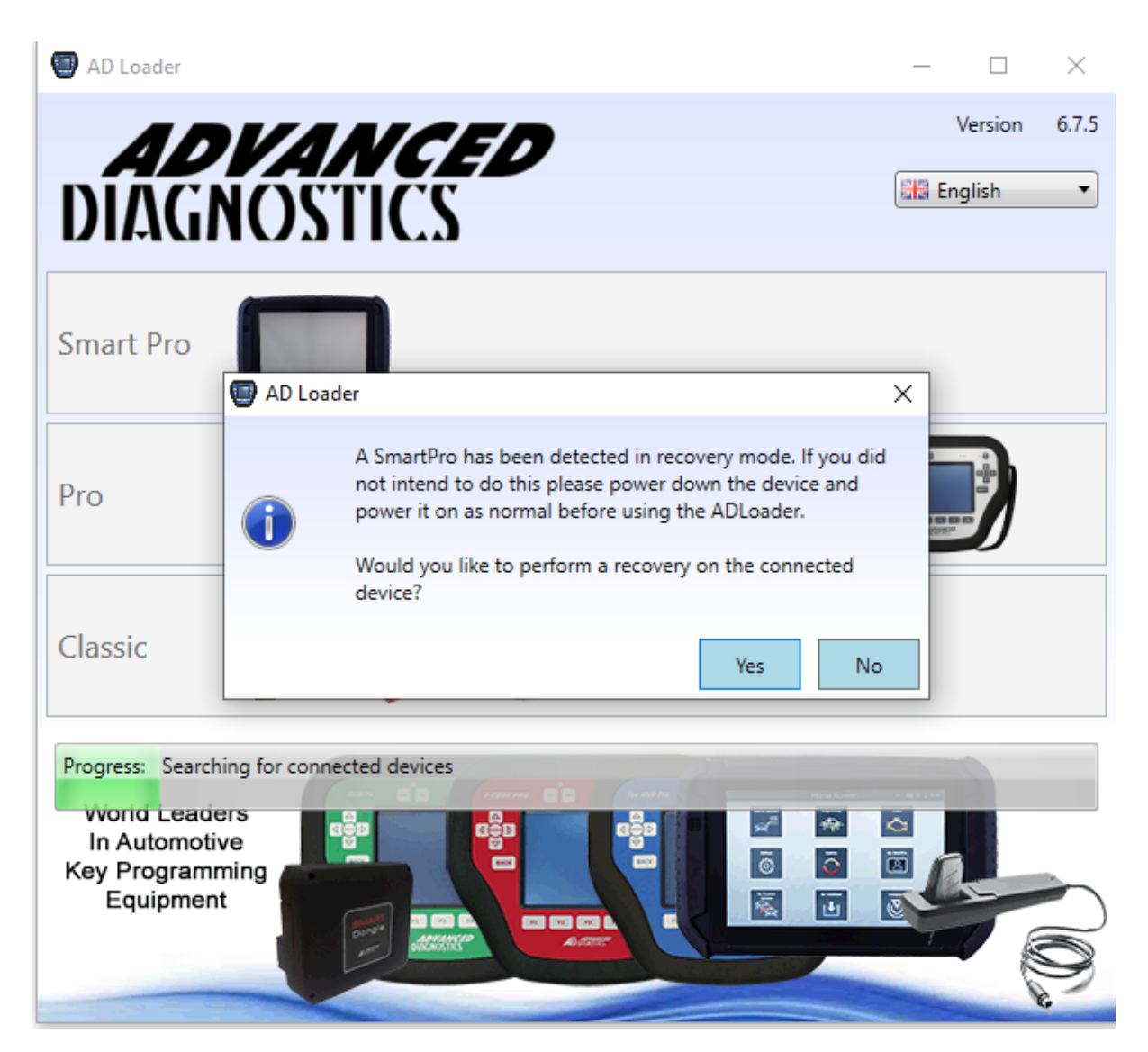

Wprowadź numer seryjny (bez lub z przedrostkiem SP- nie ma znaczenia)

Wprowadź hasło

Poczekaj, aż procedura naprawy zdalnej się zakończy.

Loader SmartPro loader wyświetli prośbę o ponowne wprowadzenie hasła.

Zaktualizuj urządzenie ze wszystkimi dostępnymi oprogramowaniami, jak normalnie. Po tym jak zostanie zaktualizowane, urządzenie będzie zresetowane.

WAŻNE - Wyłącz SmartPro i włącz ponownie drugi raz.